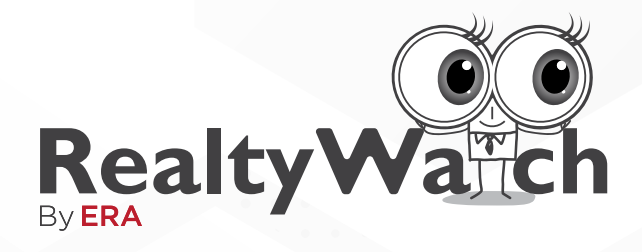

# What's Happening in your Neighbourhood?

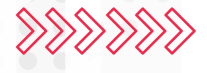

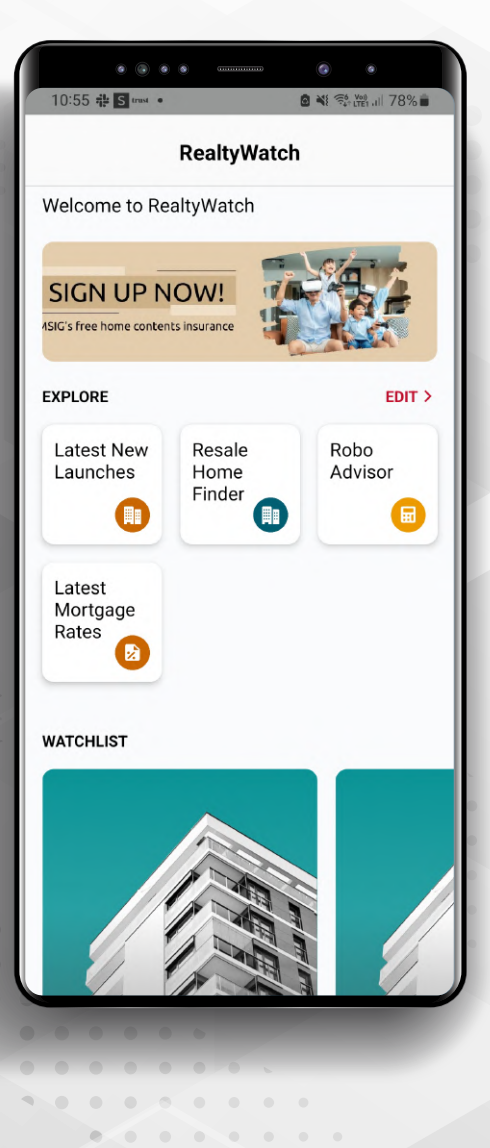

# **User Manual** For Salespersons

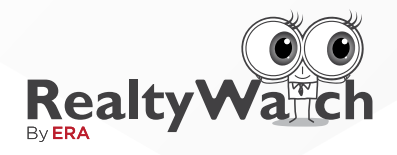

# Contents

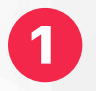

What is RealtyWatch

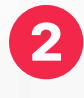

Quick Guide: Accessing RealtyWatch from SALES+ App

**Step-By-Step Instructions** 

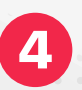

3

**Email Notifications** 

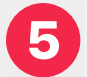

FAQs

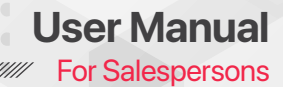

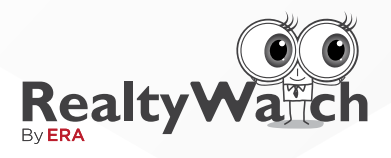

# What is RealtyWatch?

### **Objectives**

The RealtyWatch by ERA is currently the first and only client-agent-enabling CRM tool in the real estate industry offering 24/7 updates on the latest neighbourhood property transactions.

#### To help ERA Teammates to:

- Engage with your VIPs instantly
- Connect continuously with prospects with an automated consumer relations management
- Convert prospects to clients / leads to sales

#### **Benefits**

#### For VIPs:

- Be Aware of Data Transparency on the latest neighbourhood transaction prices and notifications
- Be Connected as they can reach ERA Trusted Advisors anytime and anywhere
- Be Educated on the latest property market info and updates

#### For ERA Teammates:

**O**O

. . . .

Efficient Lead Follow Up – Save time in communicating and show their presence

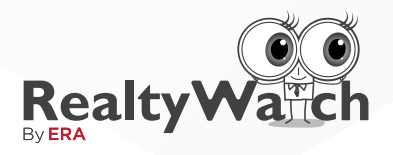

User Manual For Salespersons

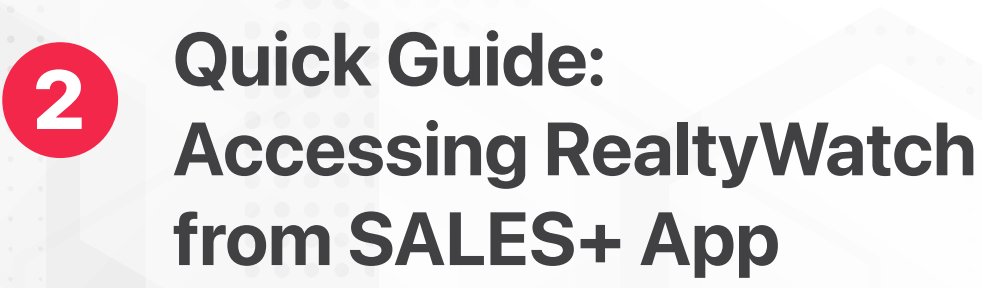

### Here's how to get started!

| 5:51                  |                         | • •                    | °<br>⇒ 20 |
|-----------------------|-------------------------|------------------------|-----------|
| search<br>← Suite     |                         |                        |           |
| Marketing             | My Website              | Tools                  | =         |
| Available Units       |                         |                        |           |
| Web Setting           | IS                      |                        |           |
| 2                     |                         |                        |           |
| Personal<br>Sales Web | Custom<br>Domain        |                        |           |
| Lead Status           |                         |                        |           |
|                       | 2                       | 2                      |           |
| Project Web           | Personal F<br>Sales Web | Find Property<br>Agent |           |
| RealtyWatch           | 1                       |                        |           |
| VIP                   | -                       |                        |           |
| VIPs                  | GR Code                 | Chats                  | Leads     |
|                       |                         | -                      | Summary   |
| <b></b>               | <u>له</u> ا             | 5                      | =         |

# Step 1

Head over to

SALES+ > Suite > My Website > Realty Watch

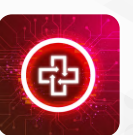

Ensure your **SALES+ App** is updated to the latest version

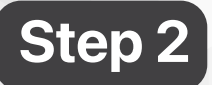

Click on **QR Code** 

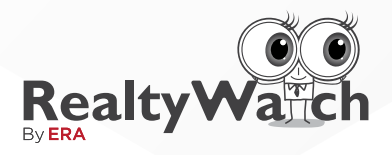

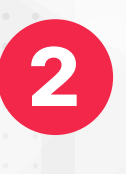

# Quick Guide: Accessing RealtyWatch from SALES+ App

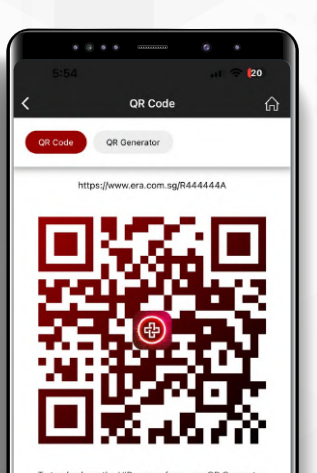

## Step 3

Share your **UNIQUE Link** or **QR Code** to grow your VIP list

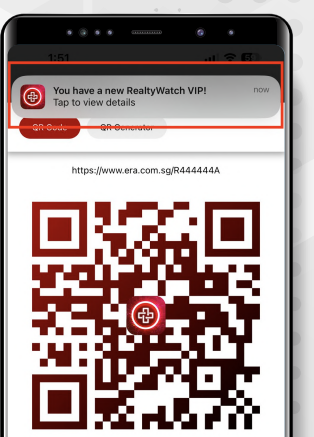

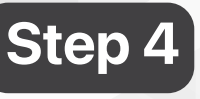

You have a new RealtyWatch VIP! Tap to view details

You will be notified when there is a successful sign-up with your UNIQUE Link or QR Code.

The lead details will appear under "VIPs"

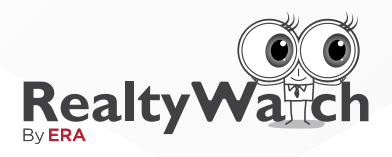

# 2 Quick Guide: Accessing RealtyWatch from SALES+ App

Leads that come in without any Unique Link or QR Code will appear under "VIPs > Public VIPs". This is a public database where all ERA Teammates are entitled to "grab" 1 VIP for themselves every 24 hours.

### **Summary of RealtyWatch Menu:**

#### VIPs > My VIPs

The number of VIPs who have either 1. signed up using your unique link/QR code 2. been grabbed by you from the "Public VIP"

#### VIPs > Public VIPs

Shows you the available public leads up for grabs. These leads are consumers from the mass public that have signed up via the generic link (i.e. RealtyWatch.sg) and are NOT tagged to any ERA teammate yet.

a. All ERA Teammates are entitled to 1 free grab every 24 hours.

b. VIPs grabbed are added to your "My VIPs" list.

#### **QR** Code

Find your UNIQUE Link & QR Code to grow your VIP list

#### Chats

Chat with your clients

#### Lead Summary

Show the user activity of your VIPs in your list

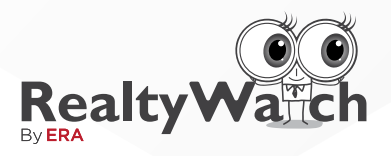

# **3** Step-By-Step Instructions

| 5:51       11 € 20         Serial       Marketing         Marketing       My Website       Tools         Available Units       Image: Comparison of the series of the series of the ser                                                                                                    |                       |                           |                     |       |
|----------------------------------------------------------------------------------------------------|-----------------------|---------------------------|---------------------|-------|
| Suite   Marketing My Website Tools     Auditable Units     Web Settings     Personal Same Web     Personal Same Web     Project Web     Personal Same Web     Personal Same Web <th>5:51<br/>Search</th> <th></th> <th>al 🗟</th> <th>20</th>                                                                                                    | 5:51<br>Search        |                           | al 🗟                | 20    |
| Marketing     My Website     Tools       Available units       Web Settings       Persoal       Persoal       Domain   Lead Status  Frighert Web Persoal Persoal Persoa Persoal Persoal Persoa Persoal Persoal Persoal Persoal Pe                                                                                                    | ← Suite               |                           |                     |       |
| Available Units<br>Web Settings<br>Personell<br>Sales Web<br>Custor<br>Domain<br>Lead Status<br>Project Web<br>Project Web<br>Project Web                                                                                                    | Marketing             | My Website To             | ols                 | =     |
| Web Settings  Personal Settings  Cutom Cutom Cut                | Available Units       |                           |                     |       |
| Personal Curiom<br>Select Web Curiom<br>Select Web Curiom<br>Project Web Personal Performant<br>Project Web Personal Select<br>Personal Select Personal Select Personal Selec | Web Setting           | gs                        |                     |       |
| Personal Custom<br>Sales Web Domain<br>Lead Status<br>Project Web Personal Select Web Field Property<br>Sales Web Field Property<br>Agent                                                                                                    | 2                     |                           |                     |       |
| Lead Status Project Web Project Web Projec                | Personal<br>Sales Web | Custom<br>Domain          |                     |       |
| Project Web Personal Field Property<br>Agent                                                                                                    | Lead Status           |                           |                     |       |
| Project Web Personal Find Property<br>Sales Web Agent                                                                                                    |                       | 2                         | 2                   |       |
| RealtyWatch                                                                                                    | Project Web           | Personal Fin<br>Sales Web | d Property<br>Agent |       |
| india y raten                                                                                                    | RealtyWatc            | h                         |                     |       |
| 📼 🐹 🍯 🔳                                                                                                    | VIP                   | 38                        | 9                   |       |
| VIPs QR Code Chats Leads<br>Summary                                                                                                    | VIPs                  | QR Code                   | Chats               | Leads |
| 🖕 🕼 🖻 😑                                                                                                    | •                     | 6) lì                     | 5                   | =     |

© ©

8

Date 3 Sep 202

### Step 1

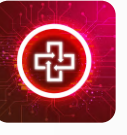

Activate the **SALES+ App** on your Smartphone or Tablet. Ensure that you have updated the app to the latest version.

Head over to Suite > My Website > Realty Watch

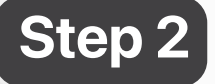

You will be able to see the Realty Watch Menu

- 1. VIPS 1.1 My VIPs 1.2 Public VIPs
- 2. QR Code 2.1 QR Code 2.2 QR Generator
- 3. Chats
- 4. Leads Summary

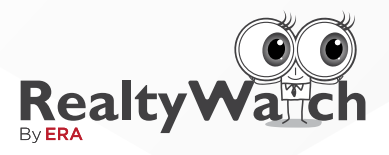

# **Step-By-Step Instructions**

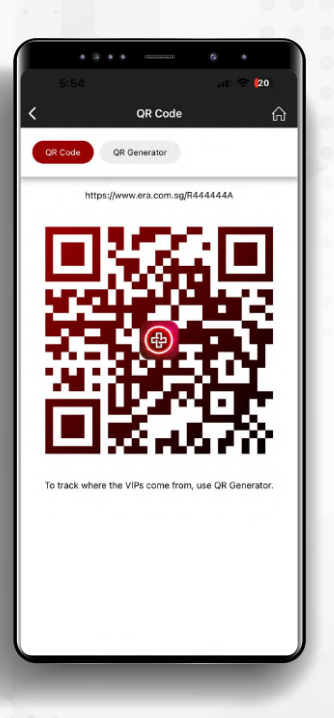

## Step 3

In **"QR Code"**, you can find your Unique Link & QR Code tagged to your account.

Share this link or QR code to build your RealtyWatch VIP List.

Registrants that come in via this unique link or QR code are automatically added into your "My VIPs" list.

| (                                                                                                    | vips 🎧                                                                                                    | <b>\$</b> 5 |
|----------------------------------------------------------------------------------------------------|----------------------------------------------------------------------------------------------------|-------------|
| My VIPs 5                                                                                                    | Public VIPs 1                                                                                                    |             |
|                                                                                                    |                                                                                                    |             |
| Name<br>Siona Sim                                                                                                    | Date 2022 11-20 AM                                                                                                    | <b>)</b>    |
| Profile                                                                                                    | Source                                                                                                    | 9           |
| Buyer/Seller                                                                                                    | -                                                                                                    |             |
| Details                                                                                                    |                                                                                                    |             |
| HDB<br>730 SEGAR RD SEGA                                                                                                    | R VALE SINGAPORE 671547                                                                                                    | · 1         |
| SU SLOWICKU SEGA                                                                                                    | N YALL DINGREONL 0/ 104/                                                                                                    | -1          |
| Name                                                                                                    | Date                                                                                                    |             |
| Siti Alsha                                                                                                    | 3 Sep 2022, 12:20PM                                                                                                    | 9           |
| Promie<br>Buver/Seller                                                                                                    | Source                                                                                                    |             |
| Condominium/Apartme                                                                                                    |                                                                                                    |             |
| 119C KIM TIAN ROAD                                                                                                    | nt<br>119 SINGAPORE 163119                                                                                                    |             |
| 119C KIM TIAN ROAD<br>Name<br>Vichael Lim                                                                                                    | nt<br>119 SINGAPORE 163119<br>Date<br>29 Aug 2022, 11:20 AM                                                                                                    |             |
| 119C KIM TIAN ROAD<br>Name<br>Vichael Lim<br>Profile<br>Buver/Seller                                                                                                    | nt<br>119 SINGAPORE 163119<br>Date<br>29 Aug 2022, 11:20 AM<br>Source                                                                                                    |             |
| 119C KIM TIAN ROAD<br>Name<br>Vichael Lim<br>Profile<br>3uyer/Seller<br>Details                                                                                                    | nt<br>119 SINGAPORE 163119<br>Date<br>29 Aug 2022, 11:20 AM<br>Source                                                                                                    |             |
| Name<br>Wichael Lim<br>Profile<br>Buyer/Seller<br>Details<br>Condominium/Apartme<br>19 PASIR RIS GROVE                                                                                                    | nt<br>119 SINGAPORE 163119<br>Date<br>29 Aug 2022, 11:20 AM<br>Source<br>-<br>COCO PALIAS SINGAPORE 591020                                                                                                    |             |
| 119C KIM TIAN ROAD<br>Name<br>Vichael Lim<br>Profile<br>Sondominium/Apartme<br>19 PASIR RIS GROVE                                                                                                    | nt<br>119 SINGAPORE 163119<br>29 Aug 2022, 11:20 AM<br>9<br>ret<br>COCO PALIAS SINGAPORE 691020                                                                                                    |             |
| 119C KIM TIAN ROAD<br>Name<br>Vichael Lim<br>Profile<br>3uyer/Seller<br>Details<br>condominium/Apartme<br>19 PASIR RIS GROVE<br>Name<br>Jermey Goh                                                                                                    | nt<br>119 SINGAPORE 163119<br>Date<br>29 Aug 2022, 11:20 AM<br>5<br>COCO PALIAS SINGAPORE 591020<br>Date<br>24 Aug 2022, 11:20 AM                                                                                                    |             |
| 119C KIM TIAN ROAD<br>Name<br>Vichael Lim<br>Profile<br>3uyer/Seller<br>Details<br>Condominium/Apartme<br>19 PASIR RIS GROVE<br>Name<br>Jermey Goh<br>Profile                                                                                                    | nt<br>119 SINGAPORE 153119<br>Date<br>28 Aug 2022, 11:20 AM<br>Source<br>nt<br>COCCO PALANS SINGAPORE 591(20)<br>Date<br>24 Aug 2022, 11:20 AM<br>Source                                                                                                    |             |
| 119C KIM TIAN ROAD Name Michael Lim Profile Optimiseller Optimiseller Optimiseller Name Iermey Goh Profile Suyer/Seller                                                                                                    | M<br>1119 SINGAPORE 113119<br>Date 28 Aug 2022, 11 20 AM<br>COCO PALMS SINGAPORE 591020<br>Date 24 Aug 2022, 11 20 AM<br>Seurce                                                                                                    |             |
| 119C KIM TIAN ROAD<br>Name<br>Vichael Lim<br>Profile<br>Joyre/Seller<br>Details<br>Condeminium/Apartme<br>19 PASIR RIS GROVE<br>Name<br>Jermey Goh<br>Profile<br>Joyre/Seller<br>Details<br>HP                                                                                                    | M<br>119 SINGAPORE 153119<br>Date 28 Aug 2022, 11:20 AM<br>Source<br>COCCO PALMS SINGAPORE 591020<br>Date 24 Aug 2022, 11:20 AM<br>Date                                                                                                    |             |
| IIISC KIM TIAN ROAD<br>Name<br>Vichael Lim<br>Profile<br>SygrefSeller<br>Details<br>Condeminium/Apartme<br>19 PASIR RIS GROVE<br>Name<br>Jermey Goh<br>Profile<br>SygrefSeller<br>Details<br>HDB<br>S34 PASIR RIS DRIVE                                                                                                    | No         Date         27 Aug 2022, 11/20 AM         8           27 Aug 2022, 11/20 AM         8         8         8           No         COCO PALMS SINGAPORE 501020         8         8           Date         24 Aug 2022, 11/20 AM         8         8           10 Aug 2022, 11/20 AM         8         8         8           11 SINGAPORE 51053M         11/20 AM         8         1                                                                                                    |             |
| ITISC KIM TIAN ROAD     Vane     Vichael Lim     Vorfile     Joyer/Steller     Joyer/Steller     Joyer/Steller     Joyer/Steller     Vorfile     Vorfile | Pri<br>1113 SINGAPORE 113119  Date 25 Aug 2022, 11.20 AM Source Pri COCO PALMS SINGAPORE 591020  Date 24 Aug 2022, 11.20 AM Source 1 SINGAPORE 510334  Date Date 24 Aug 2022, 11.20 AM Source 1 SINGAPORE 510334                                                                                                    |             |
| 119C KIM TIAN ROAD Name Kichael Im Yorofie Juyer/Seler Details Condominum/Apartme p PASIR RIS GROVE Name Jermay Gon Parofie Jayer/Seler Details Stat PASIR RIS DRIVE Name ADB Stat PASIR RIS DRIVE Name Name Name Name Name Name Name Name                                                                                                    | PT<br>1115 SINGAPORE 153119<br>Date 29 Aug 2022, 11:20 AM COCO PALMS SINGAPORE 501020<br>Date Source<br>1 SINGAPORE 510534<br>Date Date Source<br>Date 20 Sing 2022, 11:20 AM Source<br>Date 20 Sing 2022, 11:20 AM Source<br>Date 20 Sing 20 Sing 20 Sing 20 Sing 20 Sing 20 Sing 20 Sing 20 Sing 20 Sing 20 Sing 20 Sing 20 Sing 20 Sing 20 Sing 20 Sing 20 Sin |             |
| ITSC KIM TIAN ROAD     Same     Kichael Lim     Yorofie     SuyerSteler     Details     Condominum/Apartme     19 PASIR RIS GROVE     Vame     Kame     Kame     JoyerSteler     Details     St4 PASIR RIS DRIVE     Vama     Kana Nguyen     Yorofie     Torofie     Torofie                                                                                                    | Part         25% Jug 2022, 11:20 AM           Source         5% Jug 2022, 11:20 AM           COCO PALLAS SINGAPORE 591 520         26           Date<br>Source         26 Aug 2022, 11:20 AM           1 SINGAPORE 510334         1           Date<br>30 Sep 2022, 11:20 AM         26           Date<br>30 Sep 2022, 11:20 AM         26                                                                                                    |             |

### Step 4

Under "My VIPs" you can see the details of your VIPs, as well as the properties that each VIP owns/is interested in. (This includes commercial, industrial and residential properties) This list comprises of the VIPs who have signed up using your unique link/QR Code, or that you have grabbed from the Public List.

On the right side of your VIP's name, you will able too see the option to contact the client (via Call, WhatsApp, Chat or Email)

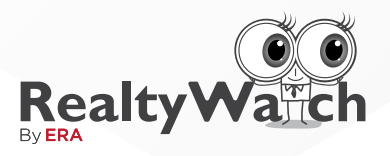

# **Step-By-Step Instructions**

|                                                             | VIPs                                    | ធរ              |
|-------------------------------------------------------------|-----------------------------------------|-----------------|
| My VIPs 3 Public 1                                          | VIPs 2                                  |                 |
| lame<br>Ionathan Koh<br>Profile                             | Date<br>30 Sep 2022, 11:20 AM<br>Source | ( )<br>()<br>() |
| luyer/Seller<br>Netails<br>IDB<br>35 TAMPINESE AVE 3 535303 |                                         | 0               |
| lame<br>Navid Leong                                         | Date<br>3 Sep 2022, 12:20PM             | 0               |
| rofile                                                      | Source                                  | 8               |
| GOC TIAN TIAN ROAD 119 SM                                   | GAPORE 16319                            |                 |

erall View Count

Export

## Step 5

The **"Public VIPs"** are where mass-market prospects are stored. These leads are those that come in WITHOUT a unique link or QR code (i.e. those who directly registered at RealtyWatch.sg)

Teammates are allowed to "grab" one public VIP every 24 hours to add into their VIP Lists.

### Step 6

Click on **"Leads Summary"** to see the details of the properties your VIPs are interested to monitor.

> Click on the name of the VIP to gain a better understanding the properties they own or are interested in. This equips you with overall data on search frequency and other activity-based statistics for each listed property.

> With this information, you can better cater to your VIPs interests and needs.

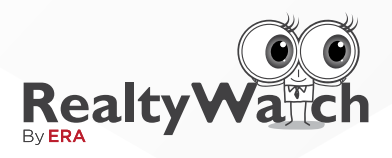

# **Email Notifications**

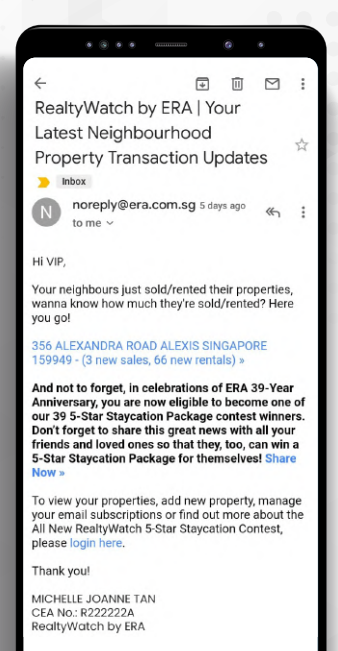

ndominium/Apartment

VIEW BAYSHORE PARK >

2

0 NEW

12 0 NEW

41

0 NEW

51

0 NEW

PAST RENTALS

50 BAYSHORE ROAD BAYSHORE PARK SINGAPORE 469977

Transactions in 50

Transactions in BAYSHORE PARK

own this property

IOTIFY ME WHEN THERE ARE NEW

Transactions in 50 BAYSHORE ROAD

actions in BAYSHORE ROAD

Delete this property

SAVE

Transactions in BAYSHORE PARK

Transactions within 0.5 km radius

Rentals in BAYSHORE ROAD

Rentals within 0.5 km radius

BAYSHORE ROAD

Transactior ROAD

Transaction: radius 

### VIP's view Sample Email Notification

When a transaction takes place at any of the listed properties specified by the VIP, an email will be automatically generated and sent to the VIP.

The source of updates include HDB for HDB Properties or URA for Private Properties. In addition, VIPs will be informed of any Ultimate Consumer Seminars organised by ERA.

### **To Edit Email Preferences**

If your VIP would like to edit their email notification preferences, they can click on the desired listing, then click on the setting icon at the top right corner.

> This opens the list of notification options, and they may toggle and untoggle as desired. Click on "Save" to apply changes.

> Please note that this setting applies to individual property listings.

#### **ERA Realty Network Pte Ltd**

Estate Agent Licence No. L3002382K

450 Lorong 6 Toa Payoh Singapore 319394

Fax: (65) 6220 0066

Tel: (65) 6226 2000

ERA.com.sg

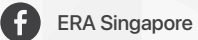

0

.

•••

0

ERASGofficial

in ERA Singapore